## GIMP oktató: szöveges rajz logó készítése

## PCLinuxOS Magazine – 2025. május

## Írta: Meemaw

A minap láttam Logos by Nick egy szuper videóját arról hogyan készítsünk szöveges rajz logót. Nagyon könnyen elkészíthető, de a GIMP több rétege kell hozzá. Nick azt mondja, hogy a logók zömét olyan vektorgrafikus programmal készítik, mint az Inkscape, de ez a projekt nagyon könnyen végrehajtható GIMP-pel is.

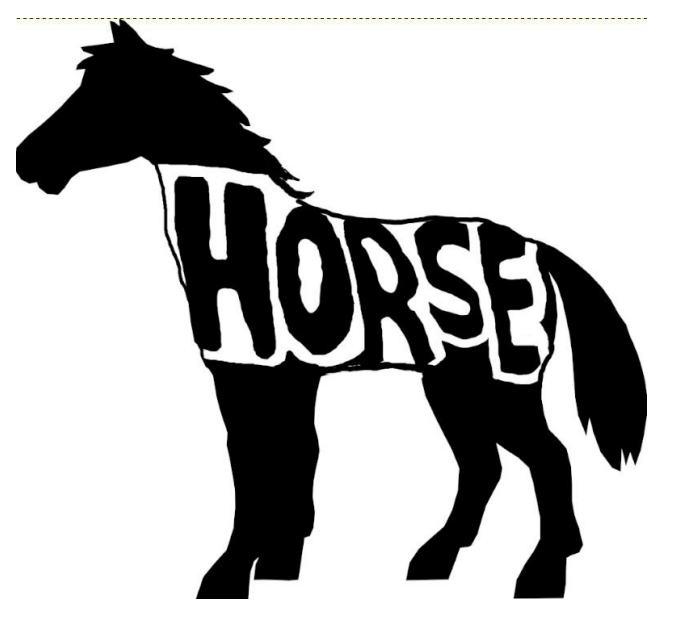

Csináljuk. A projektemhez egy ló rajzát választottam és betöltöttem GIMP-be.

Adj hozzá egy új átlátszó réteget. A rajzunk fölé került (ahová akartuk).

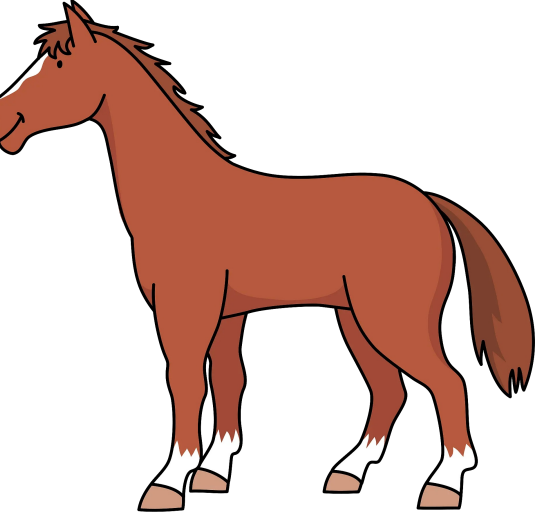

Válaszd az **Útvonal** eszközt és jelöld kőrbe a rajzot. Zárd be az útvonalat azzal, hogy az első csomópontra kattintasz. Válts a **Kitöltési** eszközre és töltsd ki az útvonalat feketével.

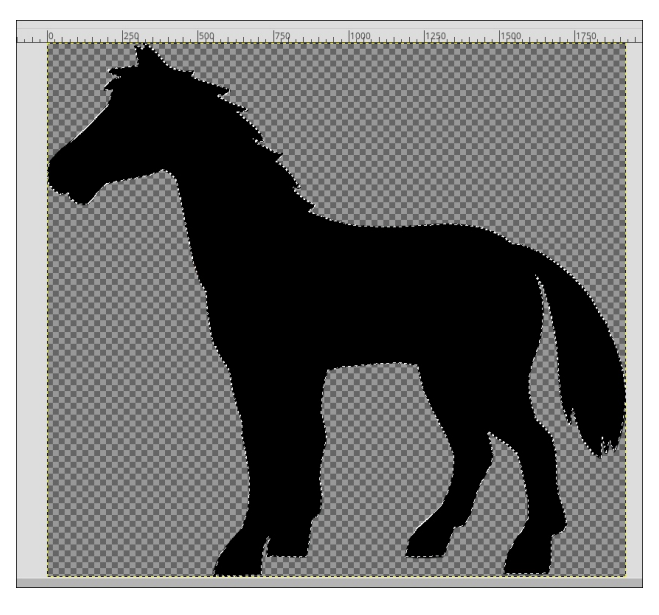

Kattints a **Kijelölés**  $\rightarrow$  **Semmit**-re, hogy a körvonalból kilépj. Menj az eredeti réteghez és tedd az eredeti rajzot láthatatlanná.

Csinálj egy újabb transzparens réteget. A szöveg készítéséhez használd az **Ecset** eszközt 10, vagy 15 px szélességgel, eltérő színnel (talán pirossal). Írd le a szót, amit a felső rétegre szeretnél. Én a "Horse"-t használtam.

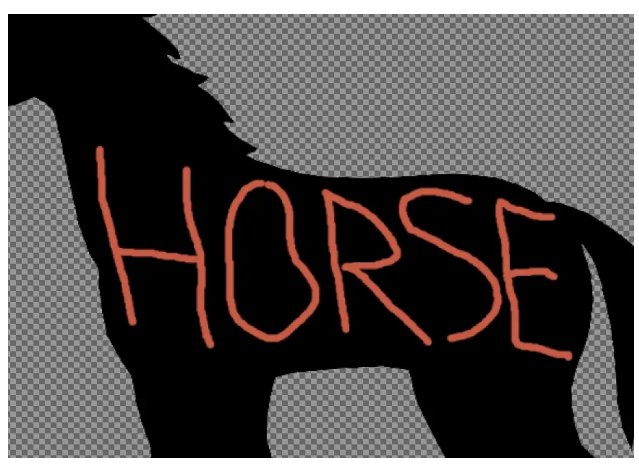

Ezt fogjuk a rajzolt (művészi) szöveges logónkhoz használni.

Adj egy újabb fehér réteget és vidd a kitöltött útvonalad alá, hogy lásd, mit csinálsz. Az átlátszatlanságot a "szöveges" rétegen igény szerint vedd egy kicsit lejjebb. Válts a kitöltött rétegre és a Radír eszközre, úgy 10, vagy 15 px szélességgel.

Most törölj bele a feketébe a betűk körül és bennük, hogy a rajzolt szöveget elkészítsd.

## GIMP oktató: szöveges rajz logó készítése

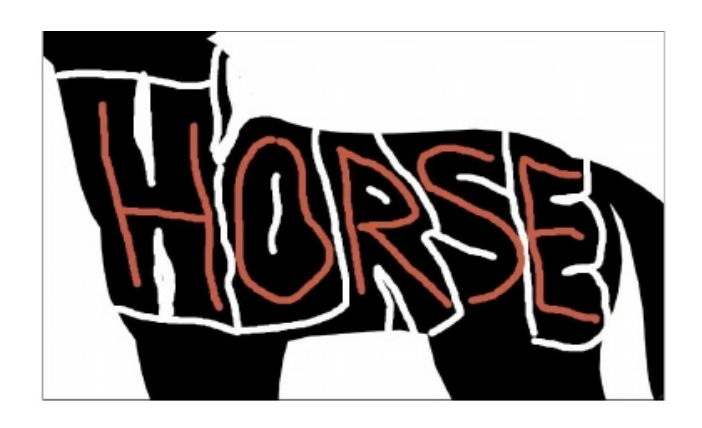

Most már kikapcsolhatod a szöveges réteg láthatóságát és folytathatod a törlést addig, amíg a betűk nem néznek ki a kívánt módon. Ha túl sokat töröltél volna, akkor lépj vissza az Ecset eszközhöz és fess vissza némi feketét. Váltogass a törlés és festés között (ha kell) addig, amíg a kívánt eredményt el nem éred. Exportálhatod látható fehér réteggel, vagy láthatatlanná teheted és exportálhatod pngként, ami áttetsző lesz, így bármilyen háttér elé ledobhatod.

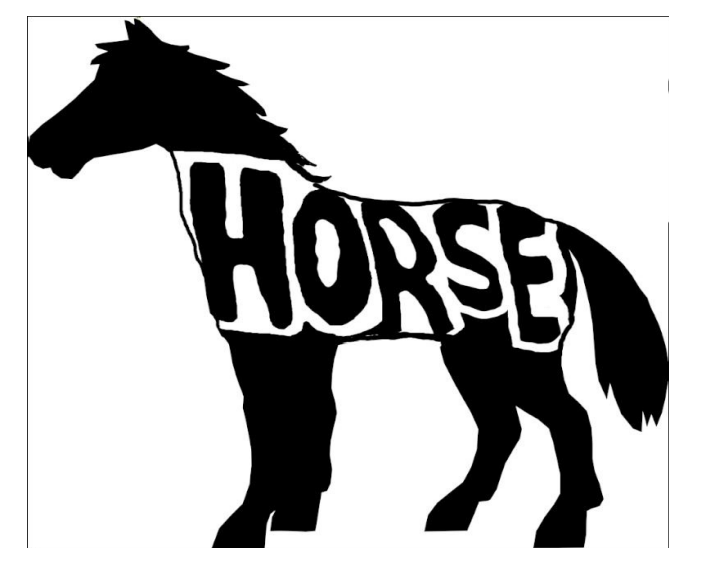

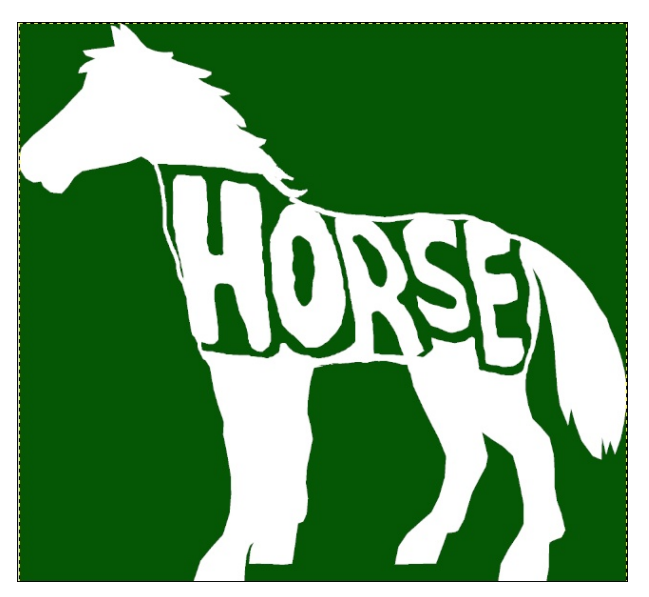

A videóban Nick azt is mondja, hogy behívható Inkscapebe és tovább tisztítható, ha úgy szeretnéd.

A GIMP 3.0 megjelent, de várok egy kicsit az újdonságok bemutatásával. Appimage-ként érhető el, amit nem akarok használni. Ha akarod, telepítsd az appimage-t és játsszál vele.

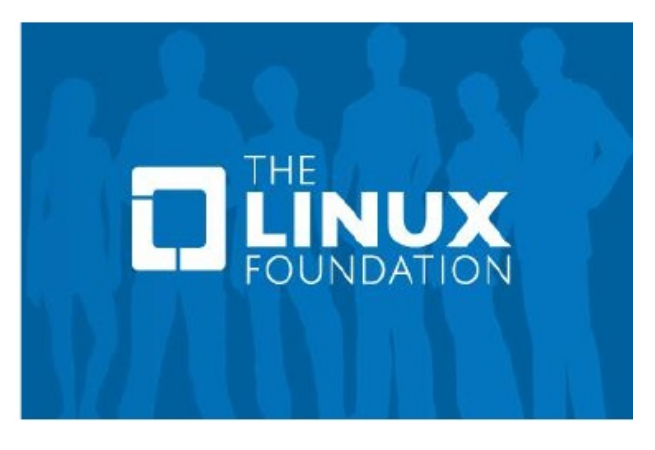

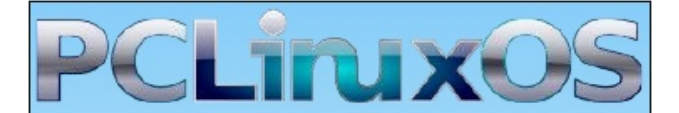

**Users Don't** Text Phone Web Surf **Facebook** Tweet Instagram Video **Take Pictures** Email Chat While Driving.

Put Down Your Phone & Arrive Alive.